## Microlino 8 DATASHEET

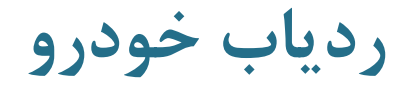

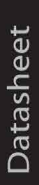

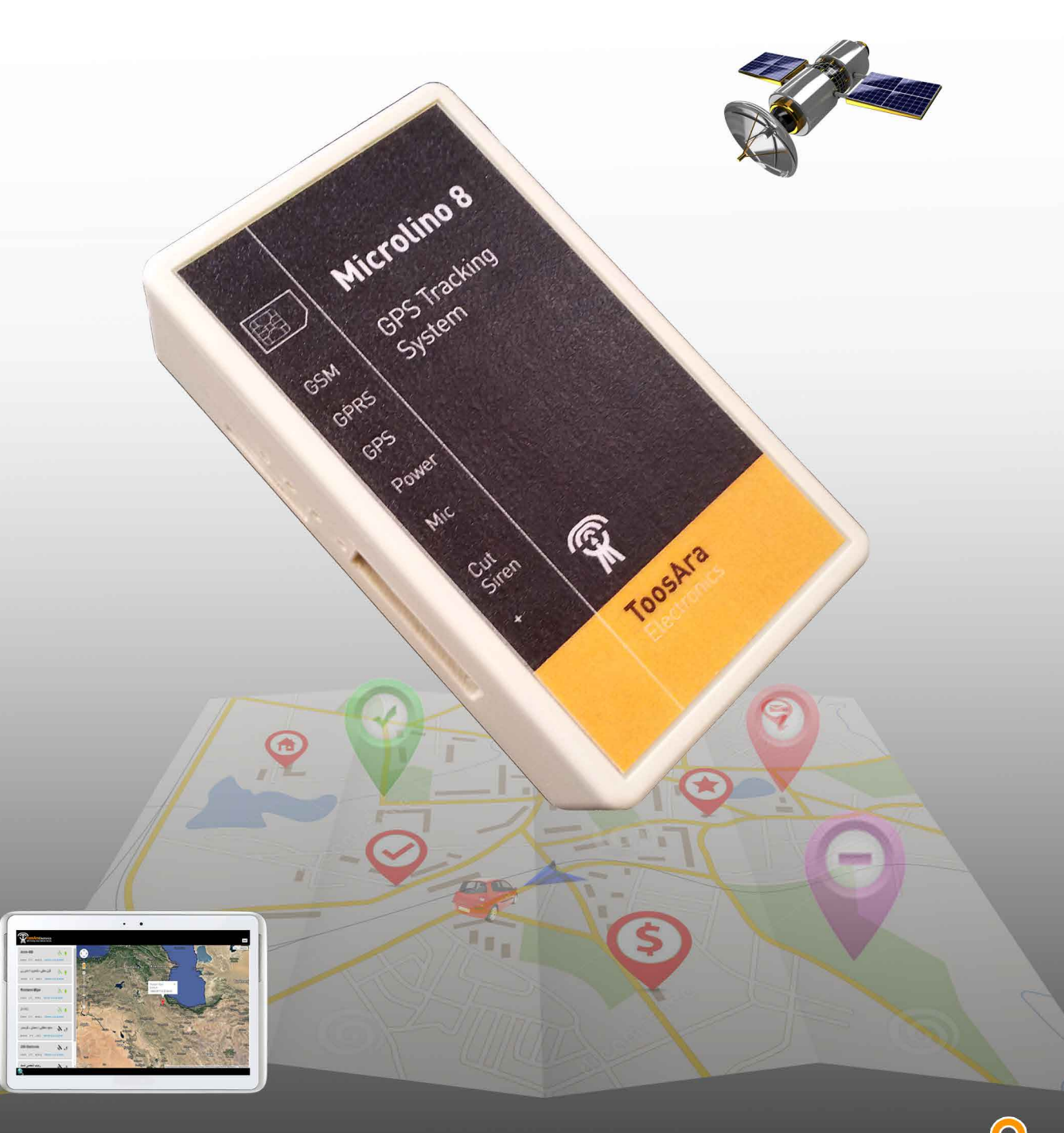

ک مشاهده آنلاین موقعیت خودرو ک گزارش گیری حرفه ای ک خاموش نمودن خودرو توسط SMS قابلیت اتصال ردیاب به دزدگیر

![](_page_0_Picture_5.jpeg)

♀ پارک امن خودرو ♀ فنس الکترونیکی ○

دستگاه دا*ر*ای ابعاد کوچک(۲\*۵\*۷)

![](_page_0_Picture_8.jpeg)

![](_page_0_Picture_9.jpeg)

فهرست

![](_page_1_Picture_1.jpeg)

www.microlino.com

## ردياب

علت استفاده از آنتن داخلی جلوگیری از دستکاری و از کار انداختن ردیاب می باشد.

## محتويات كارتن

- الف كابل تغذيه : سيم آبي يا قرمز (+) سيم قهوه اي يا مشكى (-)
  - ب دستگاه ردیاب
  - ج دفترچه راهنما
  - د CD Software

![](_page_2_Picture_7.jpeg)

ولتارُ قابل تحمل دستگاه

- در خودرو های ۱۲ ولت هیچگونه مشکلی نیست.

– ولی در خودرو های که با ولتاژ ۲۴ ولت کار می کنند. شما می توانید از مبدل های ۲۴ به ۱۲و یا اینکه از یکی از باطری های خودرو که سیم (-) باطری به بدنه خودرو متصل شده استفاده کنید.

انتخاب مکان نصب دستگاه

بهترین مکان ها جهت نصب دستگاه داخل خودرو عبارتند از : الف -فضای بین قسمت پلاستیکی داشبورد و کیلومتر خودرو به گونه ای که سمت بالای دستگاه رو به روی شیشه خودرو باشد. ب - زیر موکت شیشه عقب خودرو ج - در صورت نصب دستگاه در زیر قسمت های فلزی خودرو حتماً از آنتن تکته: دستگاه در معرض مستقیم آفتاب نباشد. توسط یک چسب دو طرفه مرغوب دستگاه را در محل خود نصب کنید ، و سیم های رابط را توسط بست کمربندی (تایرپ) مرتب نمائید مسیر نصب کابل تغذیه به گونه ای طراحی شود که پس از نصب، کابل مسیر نصب کابل تغذیه به گونه ای طراحی شود که پس از نصب، کابل محل های دائم برق خودرو اتصال داده شود.

![](_page_2_Picture_13.jpeg)

![](_page_2_Picture_14.jpeg)

![](_page_2_Picture_15.jpeg)

نحوه راه اندازی و تست دستگاه

سیم کارت دستگاه را ( با حداقل شارژ ۲۰/۰۰۰ ریال ) به طور صحیح در محل مشخص شده قراردهید. سوکت برق دستگاه را به طور صحیح متصل کنید وچند لحظه صبرنمایید. چنانچه چراغ های دستگاه روشن نشد بایستی دو احتمال را بررسی نمائید: پلاریته های تغذیه دستگاه اشتباه است یا برق دستگاه قطع است. LED ها بر روی قاب دستگاه قابل مشاهده است.

## وضعیت LED ها را بررسی کنید . ( پس از ۳ دقیقه روشن بودن دستگاه در فضای باز) LED

\* خاموش : دستگاه خراب است.
 \* چشمک زن :
 الف - سیم کارت خراب
 ب - شبکه موبایل در دسترس نیست
 \* دائم روشن : ارتباط اپراتور موبایل برقرار است.

LED سبز (GPRS) \* خاموش : ارتباط با اپراتور موبایل برقرار نشده است. \* چشمک زن : ارتباط با سرور برقرار نشده. الف - شارژ سیم کارت به پایان رسیده

ب - شبکه <mark>GPRS</mark> با مشکل مواجه است.

## LED آبی (GPS) \* خاموش : دستگاه خراب است. \* چشمک زن : ارتباط با ماهواره GPS برقرار نیست. الف ب - تا ۱۰ دقیقه صبرکنید ج - چنانچه پس از ۱۰ دقیقه در محیط بازچشمک زدن ادامه یافت دستگاه خراب است. \* روشن : ارتباط با ماهواره برقرار است.

#### LED زرد (GPS) (این LED به صورت مجزا میباشد)

![](_page_3_Picture_10.jpeg)

![](_page_3_Picture_11.jpeg)

![](_page_3_Picture_12.jpeg)

برقرار است.

![](_page_4_Picture_1.jpeg)

| 41 | دریافت موقعیت روی نقشه                                   | 1234541                |
|----|----------------------------------------------------------|------------------------|
| 43 | دريافت موقعيت جغرافيايي بصورت متنى                       | 1234543                |
| 45 | دریافت موقعیت خودرو در صورت ایراد سیستمGPS               | 1234545                |
| 05 | نحوه شارژ سیم کارت دستگاه                                | #رمز شارژ*141*1234505# |
| 06 | دریافت موجودی سیم کارت                                   | 1234506                |
| 42 | تعيين شماره تلفن مالک                                    | 123454209123456789     |
| 91 | تغییر رمز دستگاه                                         | 12345916789            |
| 95 | گذاشتن پین کد برای سیم کارت دستگاه                       | 12345954444            |
| 17 | فعال کردن فنس الکترونیکی با موقعیت فعلی خودرو (پارک امن) | 12345170.1             |
| 19 | غير فعال كردن فنس الكترونيكي                             | 1234519                |
| 18 | فعال كردن فنس الكترونيكي با مقادير قبلي ودر همان موقعيت  | 1234518                |
| 52 | فعال کردن ارسال SMSحرکت و توقف                           | 1234552                |
| 53 | غیرفعال کردن ارسالSMSحرکت وتوقف                          | 1234553                |
| 51 | از کار انداختن خودرو از راه دور                          | 1234551                |
| 50 | فعال کردن خودرو از راه دور                               | 1234550                |
| 20 | ردياب تنها mode1                                         | 1234520                |
| 21 | mode2 ردیاب و دزدگیر قبلی خودرو                          | 1234521                |
| 22 | mode3 ردیاب و دزدگیر خود دستگاه                          | 1234522                |
| 26 | اضافه كردن ريموت جديد                                    | 1234526                |
| 31 | فعال کردن دزدگیر خودرو                                   | 1234531                |
| 30 | غير فعال كردن دزدگير خودرو                               | 1234530                |
| 27 | تنظيم تحريك درب منفى                                     | 1234527                |
| 28 | تنظيم تحريك درب مثبت                                     | 1234528                |
| 10 | ارسال اطلاعات بصورت معمولی از طرف دستگاه                 | 1234510                |
| 11 | ارسال اطلاعات بصورت سريع از طرف دستگاه                   | 1234511                |
| 12 | ارسال اطلاعات بصورت سريعتر از طرف دستگاه                 | 1234512                |
| 32 | راه اندازی مجدد دستگاه                                   | 1234532                |
| 99 | بازگشت به تنظیمات کارخانه                                | 1234599                |

![](_page_4_Picture_3.jpeg)

![](_page_4_Picture_4.jpeg)

![](_page_4_Picture_5.jpeg)

|                                                  | راهنمایی دستورات                         |
|--------------------------------------------------|------------------------------------------|
| <b>یروف و اعداد انگلیسی و بدون فاصله باشد.</b> ) | (تمامی دستورات با 🦱                      |
|                                                  | دریافت موقعیت روی نقشه                   |
| 1 2 3 4 5 4 1                                    | کد 41 را مانند زیر به دستگاه SMS نمایید. |

با ارسال این کد دستوری به شماره سیم کارت ، دستگاه پاسخی مبتنی بر مکان جغرافیایی به همراه لینک اینترنتی مکان مورد نظر برای شما ارسال خواهد کرد.

كدفعال سازى

![](_page_5_Picture_3.jpeg)

![](_page_5_Figure_4.jpeg)

کد45 را مانند زیر به دستگاه SMS نمایید. 1234545

در حالتی که دستگاه زیر سقف باشد و یا سیستم GPS ایراد داشته باشد از روی مکان BTS تلفن همراه موقعیت را ارسال خواهد نمود.

![](_page_5_Picture_7.jpeg)

![](_page_5_Picture_8.jpeg)

![](_page_5_Picture_9.jpeg)

![](_page_6_Picture_1.jpeg)

کد زیر را به دستگاه SMS نمایید : # رمز شارژ\* 1 4 1 \* 5 0 5 4 3 2 1 از این دستور جهت شارژ سیم کارت دستگاه استفاده می شود.

![](_page_6_Picture_3.jpeg)

برای روشهای دیگر شارژ سیم کارت به قسمت توضیحات نرم افزار مراجه نمایید

نکته :شنیدن صدای محیط نیز با این دستور امکان پذیر است.

<u>1 2 3 4 5</u> 0 5 0 9 1 2 3 4 5 6 7 8 9 شماره تلفن

با ارسال این کد و شماره داده شده در بالا از طرف دستگاه تماس گرفته خواهد شدو صدای محیط پخش خواهد شد.

![](_page_6_Picture_8.jpeg)

پس از ارسال این دستور، باقیمانده شارژ سیم کارت دستگاه ارسال خواهد شد (در صورت موجودی حداقل شارژ، برای یک sms)

![](_page_6_Picture_10.jpeg)

کد # 1 \* 1 4 1 \* 7 0 5 4 3 2 1 به دستگاه SMS نمایید این دستور العمل هنگامی کاربرد دارد که اپراتور ها نحوه گرفتن موجودی سیم کارت را تغییر دهند.

![](_page_6_Picture_12.jpeg)

![](_page_6_Picture_13.jpeg)

![](_page_6_Picture_14.jpeg)

![](_page_6_Picture_15.jpeg)

![](_page_7_Picture_1.jpeg)

شماره تلفن مالک

با ارسال این دستور از طرف دستگاه پاسخ زیر داده خواهدشد.

![](_page_7_Picture_4.jpeg)

این شماره در مواقع ضروری که نیاز به تماس با مالک خودرو از طرف دستگاه می باشد استفاده خواهد شد.(حالت فنس الکترونیکی ، حرکت و توقف و...) نکته : توصیه می شود حتی المقدور شماره مالک خودرو ثبت شود.

![](_page_7_Picture_6.jpeg)

با این دستور، می توان رمز دستگاه را تغییر داد و از این پس ، با رمز جدید باید دستورالعمل ها را وارد نمود.

![](_page_7_Picture_8.jpeg)

جهت پیشگیری از سوء استفاده ، از سیم کارت نصب شده روی دستگاه می توانید برای آن پین کد انتخاب نمایید. ابتدا باید پین کد را برای دستگاه تعریف نمایید و سپس برای سیم کارت

## تعریف پین کد برای دستگاه :

ابتدا یک سیم کارت بدون پین کد را در دستگاه قراردهید و پس از اتصال سیم کارت ، یک پین کد چهار رقمی را انتخاب و مانند زیر به به دستگاه SMS نمایید.

پین کد جدید

پس از پاسخ دستگاه ، مبنی بر تعویض پین کد، سیم کارتی که پین کد دارد را در دستگاه قرار دهید (برای پین کد دار کردن سیم کارت از گوشی همراه استفاده نمایید و همان پین کدی که برای دستگاه انتخاب کرده اید برای سیم کارت هم انتخاب نمایید.) پین کد پیش فرض سیستم 1590 می باشد. **نکته : هنگام بازگشت به تنظیمات کارخانه پین کد پیش فرض فعال می شود.** 

![](_page_7_Picture_14.jpeg)

![](_page_7_Picture_15.jpeg)

![](_page_7_Picture_16.jpeg)

فعال كردن فنس الكترونيكي با موقعيت فعلى خودرو

کد 12345170.5 را به دستگاه SMS نمایید.

با ارسال این کد به دستگاه خودروی شما در مکان فعلی که پارک است محدوده ای به شعاع 500 متر برایش تعریف می شود است نکته : عدد نوشته شده بعداز کد 17۰ به کیلومتر می باشد.

| 1 | 2 | 3 | 4 | 5 | 1 | 7 | 0     | •       | 5   |
|---|---|---|---|---|---|---|-------|---------|-----|
|   |   |   |   |   |   |   | لومتر | ړ به کي | شعا |

![](_page_8_Figure_5.jpeg)

چنانچه خودرو از این محدوه خارج شود از طرف دستگاه SMS مبنی بر خروج از محدوده تعیین شده به مالک ارسال خواهد شد

![](_page_8_Picture_7.jpeg)

**پارک امن:** چنانچه شعاع تعیین شده را عددی پایین انتخاب نمایید.(مثلاً 0.02 )از آن به عنوان اعلام سرقت می توانید استفاده نمایید. اگر

نکته : حتی الامکان از فعال کردن فنس الکترونیکی در زیر سقف خودداری نمایید میتوانیددر زیر سقف بجای این کد از کد 52 استفاده نمایید.

![](_page_8_Picture_10.jpeg)

با ارسال این کدبه دستگاه قابلیت قبلی غیر فعال می گردد و دیگر SMS مبنی بر خروج از محدوده ارسال نخواهد شد

![](_page_8_Picture_12.jpeg)

كد 1234518 را به دستگاه ارسال نماييد .

با ارسال این کد فنس الکترونیکی برای حالت قبلی که با کد 17 ارسال نموده اید به همان مرکزیت و همان شعاع دوباره فعال خواهد شد . نکته: برای اینکه خودور به مرکزیت نقطه ی دیگری و شعاع جدید فعال شود باید خودرو در نقطه جدید باشد و مراحل قبلی انجام شود تذکر:برای فنس الکترونیکی حتماً باید قبلاً شماره مالک یا مدیر تعریف شده باشد.

![](_page_8_Picture_15.jpeg)

فعال کردن فنس الکترونیکی برای شرکتها ، ادارات ، پلیس ، اورژانس ، تاکسیرانی و .... کاربرد فراوان دارد

![](_page_8_Picture_17.jpeg)

![](_page_8_Picture_18.jpeg)

![](_page_9_Picture_1.jpeg)

## mode 1

کد 1234520 را به دستگاه SMS نمایید. با ارسال این کد تنها سیستم ردیاب دستگاه فعال خواهد بود.ولی سیستم دزد گیر غیر فعال می باشد.

#### 2 mode : اتصال ردیاب به سیستم دزدگیر نصب شده از قبل بر روی خودرو کد 1234521 را به دستگاه SMS نمایید . با ارسال این کد علاوه بر اینکه ردیاب فعال است چنانچه Siren موجود در خودرو فعال شود از طرف دستگاه به شماره مالک SMS داده خواهد شد.

## mode 3

کد 1234522 را به دستگاه SMS نمایید با ارسال این کد شما یک سیستم فوق مدرن با امنیت کامل را در اختیار دارید.و دستگاه بعنوان دزدگیر وردیاب انجام وظیفه خواهد کرد. چنانچه هریک از درب ها باز شود و یا ضربه ای به خودرو وارد شود علاوه بر فعال شدن سیستم دزدگیراز طرف دستگاه SMS برای شما ارسال خواهد شد.

![](_page_9_Picture_7.jpeg)

![](_page_9_Picture_8.jpeg)

![](_page_9_Picture_9.jpeg)

## ییامک های اختصاصی اماده سازی جهت اضافه کردن ریموت جدید: در حالتی که بخواهید ریموت جدیدیا ریموت فابریک ماشین را برای دستگاه تعریف کنید می بایست درب خودرو و سوئیچ باز باشد کد 1234526 را به دستگاه SMS نمایید با ارسال این کد به دستگاه می توان ریموت جدید و یا ریموت فابریک ماشین را برای سیستم تعریف نمایید. و پس از پاسخ SMS از طرف دستگاه کلید باز ریموت جدید را فشار دهید این ریموت برای دستگاه تعریف خواهد شد. نکته : برای ماشین هایی که ریموت فابریک دارندنیاز به ریموت دیگر نخواهد بود که یک امتیاز ویژه محسوب می شود. فعال کردن دزدگیر خودرو کد 1234531 را به دستگاه SMS نمایید. با ارسال این کد در خودروهایی که بدون ریموت فابریک هستند دزدگیر سیستم فعال شده و درب ها قفل خواهد شد. غير فعال كردن دزدگير خودرو کد 1234530 را به دستگاه SMS نمایید. با ارسال این کد در خودروهایی که بدون ریموت فابریک هستند دزدگیر سیستم غیر فعال شده و درب ها باز خواهد شد توصیه : در ماشین هایی که ریموت فابریک دارند از کد 31 استفاده نگردد تنظيم تحريك درب منفى این کد برای ماشین هایی استفاده می شود که تحریک درب آن ها منفی است مانند :پراید ، تندر ۹۰ و ... تنظيم تحريك درب مثبت کد 1234528 را به دستگاه ارسال نمایید. این کد برای ماشین هایی استفاده می شود که تحریک درب آن ها مثبت است مانند : پژو ۲۰۶ و ...

**تذکر :** کد 27 و 28 توسط مشتری استفاده نشود ، تنظیم توسط نصاب انجام می شود.

#### تغییرسرعت ارسال اطلاعات دستگاه به سرور

کد 1234510 را به دستگاه SMS نمایید. در این حالت به صورت معمولی (حالت پیش فرض) اطلاعات ارسال خواهد شد. کد 1234511 را به دستگاه SMS نمایید. در این حالت به صورت سریع اطلاعات ارسال خواهد شد. کد 1234512 را به دستگاه SMS نمایید. در این حالت به صورت سریعتر اطلاعات ارسال خواهد شد.

کد 1234532 را به دستگاه SMS نمایید .این کد هنگامی کاربرد دارد که در شبکه GPRS اختلالی بوجود امده باشد و دستگاه نیاز به راه اندازی مجدد دارد با ارسال این کدفقط سیستم راه اندازی مجدد می شود ولی اطلاعات ثبت شده تغییر نمی کند.

## بازگشت به تنظیمات کارخانه

## کد 1234599 را به دستگاه SMS نمایید.

با این دستور دستگاه به تنظیمات اولیه کارخانه برگشته و تمامی اطلاعاتی که ثبت شده حذف خواهد شد و سیستم مجددا راه اندازی می شود. با فعال کردن این کد تمامی تنظیمات و اطلاعات ثبت شده از قبیل شماره مالک -فنس الکترونیکی ایجاد شده - مد کاری دستگاه و دیگر تنظیمات انجام شده حذف خواهد شد و مجددا باید اطلاعات مورد نیاز ثبت شود از این کد فقط در موارد خاص استفاده شود.این کد را هنگامی ارسال کنید که تنظیمات دستگاه راه بهم ریخته اید یا خود شما نمی دانید که چه تنظیماتی را انجام داده اید

![](_page_10_Picture_9.jpeg)

![](_page_10_Picture_10.jpeg)

![](_page_10_Picture_11.jpeg)

راهنمای استفاده از نرم افزار ردیاب

برای تهیه و نصب نرم افزار به دو روش زیر می توانید عمل نمایید:

۱ - دانلود از طریق وب سایت شرکت :www.microlino.com ۲- از طریق CD همراه محصول

تذكر:سيستم عامل مورد نياز: XP, Service pack3, win7 - win8 و نرم افزار .NET framework4

چنانچه از ویندوز vista ، 7 ، و یا 8 استفاده میکنید قبل از اجرای نرم افزار ، بر روی آیکون نرم افزار نصب شده کلیک راست موس را بزنید ،

بزنید وok نمایید

| <u>p me choose the settings</u><br>ompatibility mode |              |
|------------------------------------------------------|--------------|
| Run this program in compatibility                    | mode for:    |
| Windows XP (Service Pack 3)                          | ·*           |
| ettings                                              |              |
| Run in 256 colors                                    |              |
| Run in 640 x 480 screen resolut                      | tion         |
| Disable visual themes                                |              |
| Disable desktop composition                          |              |
| Disable display scaling on high                      | DPI settings |
| ivilege Level                                        |              |
| Run this program as an administ                      | trator       |

برروی آیکون نرم افزار دوبار کلیک کرده پنجره ای جدید باز شده

![](_page_11_Picture_9.jpeg)

بايد User Name و Password را در اين قسمت وارد نماييد.

**تذکر:** User Name و Password را از شرکت دریافت نمایید.(شماره تماس :۵۸۴۵۳۸۷۶–۵۱۰ ساعت تماس : ۸ الی ۲۰) سپس Connect را انتخاب نمایید.

![](_page_11_Picture_12.jpeg)

![](_page_11_Picture_13.jpeg)

![](_page_11_Picture_14.jpeg)

![](_page_12_Picture_1.jpeg)

پس از انتخاب Connect پنجره ی زیر باز خواهد شد گزینه تأیید را انتخاب نمایید.در صفحه جدید می توانید تنظیمات مختلف و عمل گزارش گیری را انجام دهید.

![](_page_12_Picture_3.jpeg)

از طریق این گزینه می توان با همان User Name و Password قبلی چندین دستگاه را اضافه نمود، و عمل تنظیمات و گزارش گیری را نیز برای آنها انجام نمود.

![](_page_12_Picture_5.jpeg)

باید شماره دستگاه و شماره سریال جدید که از روی بدنه محصول قابل دسترس است را در این محل وارد نمایید.و گزینه ثبت را انتخاب نمایید پیغامی مبنی بر ثبت دستگاه انجام شد به شما نمایش داده خواهد شد ، گزینه ما <sup>از م</sup>عنا م نکته : این قسمت برای ادارات و شرکتها و افرادی که بیش از یک دستگاه را برای خودرو های خود می خواهند استفاده نمایند کاربرد دارد.

![](_page_12_Picture_7.jpeg)

![](_page_12_Picture_8.jpeg)

![](_page_12_Picture_9.jpeg)

![](_page_13_Picture_1.jpeg)

با انتخاب این گزینه پنجره ای به شکل زیر باز می شودرمز عبور قبلی همان رمزی است که در ابتدای وارد شدن به این نرم افزار استفاده کرده اید.با تغییر رمز از این پس برای ورود به نرم افزار و ورود به سایت و همچنین استفاده از نرم افزار گوشی همراه از رمز جدید استفاده نمایید. بعد از این مراحل گزینه ارسال را انتخاب نمایید و در پایان OK نمایید.

| Microlino                              | مهدی                                                 | — @ X                                              |                                               |
|----------------------------------------|------------------------------------------------------|----------------------------------------------------|-----------------------------------------------|
| 2 🙆                                    |                                                      | 👁 تنظیمات 💦 🚯 ارسال پیشنهادات به مدیر نرم افزار    |                                               |
|                                        | bing                                                 | 😂 اضافه کردن دستگاه جدید                           |                                               |
|                                        |                                                      | 💑 ئەتتىر زەر غىۋى                                  |                                               |
| 0 Km/h T+0°C 257877 \$ 10%066 27 30.37 | الفشية ا                                             | 😽 ایجاد ناخیه                                      |                                               |
|                                        |                                                      |                                                    |                                               |
|                                        |                                                      | ante scol                                          |                                               |
|                                        |                                                      |                                                    |                                               |
|                                        |                                                      |                                                    |                                               |
|                                        |                                                      |                                                    |                                               |
|                                        |                                                      |                                                    |                                               |
|                                        |                                                      |                                                    |                                               |
|                                        |                                                      |                                                    |                                               |
|                                        |                                                      |                                                    |                                               |
|                                        |                                                      |                                                    |                                               |
|                                        |                                                      | Microlino 😽                                        | - @ ×                                         |
|                                        |                                                      | 2 0                                                | 👁 تنظیمات 🐴 ارسال پیشنهادات به مدیر نرم افرار |
|                                        |                                                      | Roz                                                |                                               |
|                                        |                                                      |                                                    | 0                                             |
|                                        |                                                      | 5 Sugh Traff 20107 5 105 50-21 1042                | Ť                                             |
|                                        |                                                      |                                                    | 9                                             |
|                                        |                                                      |                                                    |                                               |
|                                        |                                                      | Change Password                                    |                                               |
|                                        | V LOW LW                                             |                                                    |                                               |
|                                        | the second second second second second second second |                                                    |                                               |
| -05                                    |                                                      |                                                    |                                               |
|                                        |                                                      | أتعرضه فافر                                        |                                               |
|                                        |                                                      |                                                    |                                               |
|                                        |                                                      | and got pap                                        |                                               |
|                                        |                                                      | . دلدراد رادر طبور                                 |                                               |
|                                        |                                                      | ارسال                                              | لغو                                           |
|                                        |                                                      | (F12) لغو - (F2) لوسال                             |                                               |
|                                        |                                                      |                                                    |                                               |
|                                        |                                                      |                                                    |                                               |
|                                        |                                                      |                                                    |                                               |
|                                        |                                                      |                                                    |                                               |
|                                        |                                                      |                                                    |                                               |
|                                        |                                                      |                                                    |                                               |
|                                        |                                                      | a server tool                                      | T                                             |
|                                        |                                                      | C WAR WE partie about NUTED BOOK Imperioument hada |                                               |

نکته: رمزی که برای SMS استفاده می نمایید با رمز ورود به نرم افزار تفاوت می کند. و به صورت پیش فرض برای SMS 12345 می باشد. که برای تغییر ان در قسمت دستورات SMS شرح داده شده است

![](_page_13_Picture_5.jpeg)

![](_page_13_Picture_6.jpeg)

می توانید برای مسیر خود نام و محدوده شعاع انتخاب نمایید.

![](_page_13_Picture_8.jpeg)

![](_page_13_Picture_9.jpeg)

![](_page_14_Picture_1.jpeg)

با انتخاب این گزینه می توانید محدوه ای که خودرو قصد تردد در آن را دارد تعیین نمایید.

![](_page_14_Figure_3.jpeg)

ایجاد ناحیه باعث خواهد شد که در هنگام گزارش گیری برای افرادی که نیاز به کنترل یک یا چند خودرو را دارند بهتر مدیریت نمایند . کاربرد ها : مدیران شرکت ها ،ادارات,اورژانس،منابع طبیعی،پلیس، مراکز پخش ، مالکان چندین خودرو و ...

![](_page_14_Figure_5.jpeg)

**نكته** :ايجاد ناحيه (فنس الكترونيكي) توسط sms بصورت دايره اي مي باشد بامركزيت يك نقطه وشعاع تعيين شده است ولي ايجاد ناحيه از طریق نرم افزار به هر شکلی امکان پذیر است .

![](_page_14_Picture_7.jpeg)

![](_page_14_Picture_8.jpeg)

www.microlino.com

![](_page_15_Picture_1.jpeg)

با انتخاب یک یا چند نقطه بر روی نقشه دلخواه و تعیین نام برای آن نقاط ، از این پس در گزارش گیری های مدیریتی روی کاغذ (حرکت و توقف) نام این نقاط گزارش خواهد شد.و همچنین در گزارش ردیابی روی نقشه نقاط مورد نظر با اسم داده شده مشخص خواهد شد .

این مورد بیشتر برای افرادی کاربرد دارد که می خواهند بدانند خودروی مورد نظر به نقاط مشخص شده تردد دارد یا خیر. **کاربرد:** شرکت های پخش و...

![](_page_15_Picture_4.jpeg)

از این گزینه می توانید ناحیه ها ، مسیر ها و نقاطی که ایجاد نموده اید را مشاهده نمایید.

![](_page_15_Picture_6.jpeg)

# پنجره لیست خودروها

در سمت چپ این پنجره شما می توانید لیست یک یا چند خودروی ثبت شده در User باز شده مشاهده نمایید. که همزمان شما می توانید چند مورد را بررسی نمایید.

- ۱- محل موقعیت فعلی خودرو (ایران ۲- سرعت خودرو
  ۲- سرعت خودرو
  ۲- سرعت خودرو
  ۲- سرعت خودرو
  ۲- سرعت خودرو
  ۲- سرعت خودرو
  ۲- سرعت خودرو
  ۲- سرعت خودرو
  ۲- سرعت خودرو
  ۲- سرعت خودرو
  ۲- سرعت خودرو
  ۲- سرعت خودرو
  ۲- سرعت خودرو
  ۲- سرعت خودرو
  ۲- سرعت خودرو
  ۲- سرعت خودرو
  ۲- سرعت خودرو
  ۲- سرعت خودرو
  ۲- سرعت خودرو
  ۲- سرعت خودرو
  ۲- سرعت خودرو
  ۲- سرعت خودرو
  ۲- سرعت خودرو
  ۲- سرعت خودرو
  ۲- سرعت خودرو
  ۲- سرعت خودرو
  ۲- سرعت خودرو
  ۲- سرعت خودرو
  ۲- سرعت خودرو
  ۲- سرعت خودرو
  ۲- سرعت خودرو
  ۲- سرعت خودرو
  ۲- سرعت خودرو
  ۲- سرعت خودرو
  ۲- سرعت خودرو
  ۲- سرعت خودرو
  ۲- سرعت خودرو
  ۲- سرعت خودرو
  ۲- سرعت خودرو
  ۲- سرعت خودرو
  ۲- سرعت خودرو
  ۲- سرع خودرو
  ۲- سرع خودرو
  ۲- سرع خودرو
  ۲- سرع خودرو
  ۲- سرع خودرو
  ۲- سرع خودرو
  ۲- سرع خودرو
  ۲- سرع خودرو
  ۲- سرع خودرو
  ۲- سرع خودرو
  ۲- سرع خودرو
  ۲- سرع خودرو
  ۲- سرع خودرو
  ۲- سرع خودرو
  ۲- سرع خودرو
  ۲- سرع خودرو
  ۲- سرع خودرو
  ۲- سرع خودرو
  ۲- سرع خودرو
  ۲- سرع خودرو
  ۲- سرع خودرو
  ۲- سرع خودرو
  ۲- سرع خودرو
  ۲- سرع خودرو
  ۲- سرع خودرو
  ۲- سرع خودرو
  ۲- سرع خودرو
  ۲- سرع خودرو
  ۲- سرع خودرو
  ۲- سرع خودرو
  ۲- سرع خودرو
  ۲- سرع خودرو
  ۲- سرع خودرو
  ۲- سرع خودرو
  ۲- سرع
  - ۷– وضعیت فعال یا غیر فعال بودن ماهواره
    - ۸- نام انتخابی برای خودرو
      - ۹- گزینه گزارش گیری

![](_page_16_Picture_7.jpeg)

عمل گزارش گیری را از طریق این پنجره می توان انجام داد یا برروی پنجره خودروی مورد نظر کلیک راست نموده گزارش گیری نمایید و یا روی آیکون شماره 9 کلیک نماییدو گزارش گیری نمایید

![](_page_16_Figure_9.jpeg)

با کلیک بر روی گزینه با آوردن پنجره جدیدگزینه های مختلفی قابل مشاهده می باشد:

![](_page_17_Picture_2.jpeg)

برای دریافت موقعیت فعلی خودرو و مشاهده آن روی نقشه این گرینه را انتخاب و OK نمایید.

![](_page_17_Picture_4.jpeg)

راه اندازی مجدد دستگاه

این گزینه برای مواقعی که احساس می کنید دستگاه خوب پاسخ نمی دهد کاربرد دارد ، با انتخاب این گزینه دستگاه شما راه اندازی مجدد خواهد شد بدون اینکه اطلاعات ثبت شده در آن تغیر نماید.

![](_page_17_Picture_7.jpeg)

![](_page_17_Picture_8.jpeg)

![](_page_17_Picture_9.jpeg)

![](_page_17_Picture_10.jpeg)

![](_page_18_Picture_1.jpeg)

با انتخاب این گزینه پنجره ای مانند زیر باز می شود که می توانید از طریق نرم افزار سیم کارت موجود در دستگاه را شارژ نمایید.

![](_page_18_Figure_3.jpeg)

علاوه بر شارژ از طریق نرم افزار می توان به روشهای دیگر نیز عمل شارژ سیم کارت را انجام داد یکی ازآنها روش توضیح داده شده در قسمت SMS دستگاه و همچنین از روشهای رایج دیگر از قبیل سایت شرکت ایرانسل ویا سایتهای بانکهای مختلف یا نرم افزار های نصب شده بر روی تلفن های همراه که تصویر چندروش مختلف در صفحه بعد داده شده است.

![](_page_18_Picture_5.jpeg)

![](_page_18_Picture_6.jpeg)

![](_page_18_Picture_7.jpeg)

![](_page_19_Picture_1.jpeg)

بدلیل تغییرات در سایتهای شرکتها و بانکها برای ارسال شارژ به ادرس مورد نظر خود مراجه فرمایید و نحوه ارسال شارژ هر سایت را از همان جا دریافت نمایید

![](_page_19_Picture_3.jpeg)

![](_page_19_Picture_4.jpeg)

![](_page_19_Picture_5.jpeg)

![](_page_19_Picture_6.jpeg)

![](_page_19_Picture_7.jpeg)

![](_page_20_Picture_1.jpeg)

با انتخاب این گزینه تمامی تنظیماتی که دردستگاه انجام شده به تنظیمات کارخانه باز خواهد گشت ولی اطلاعات نرم افزار تغییر نخواهد کرد. نکته: گزارش های قبلی در این حالت در حافظه سیستم موجود خواهد بود.

![](_page_20_Figure_3.jpeg)

![](_page_20_Picture_4.jpeg)

با انتخاب این گزینه پنجره زیر باز خواهد شددر اینجا دو نوع گزارش گیری می توانید داشته باشید.

![](_page_20_Picture_6.jpeg)

**\*گزارش حرکت و توقف (با دونوع زمان بندی**) در این نوع گزارش عمل گزارش گیری به صورت جدول که تمامی حرکت ها و توقف ها را به همراه مکان آن گزراش می نماید.همچنین شما می توانید در همان صفحه کیلومتر کارکرد خودرو و حداکثر سرعت درزمان تعیین شده را مشاهده نمایید

| 0    00000    00000    00000    00000    0000    0000    0000    0000    0000    0000    0000    0000    0000    0000    0000    0000    0000    0000    0000    0000    0000    0000    0000    0000    0000    0000    0000    0000    0000    0000    0000    0000    0000    0000    0000    0000    0000    0000    0000    0000    0000    0000    0000    0000    0000    0000    0000    0000    0000    0000    0000    0000    0000    0000    0000    0000    0000    0000    0000    0000    0000    0000    0000    0000    0000    0000    0000    0000    0000    0000    0000    0000    0000    0000    00000    0000    0000    0000    0000    0000    0000    0000    0000    0000    0000    0000    0000    0000    0000    0000    0000    0000    0000    0000    0000    0000    0000    0000    00000    00000                                                                                                    |
|----------------------------------------------------------------------------------------------------|
| است المحمد المحمد المحم<br>المحمد المحمد المحمد المحمد المحمد المحمد المحمد المحمد المحمد المحمد المحمد المحمد المحمد المحمد المحمد المحمد المحمد المحمد المحمد المحمد المحمد المحمد المحمد المحمد المحمد<br>المحمد المحمد المحمد المحمد المحمد المحمد المحمد المحمد المحمد المحمد المحمد المحمد المحمد المحمد المحمد المحمد المحمد المحم<br>المحمد المحمد المحمد المحمد المحمد المحمد المحمد المحمد المحمد المحمد المحمد المحمد المحمد المحمد المحمد المحمد المحمد المحمد المحمد المحمد المحمد المحمد المحمد المحمد المحمد المحمد المحمد المحمد المحمد المحمد المحمد المحمد المحمد المحمد المحمد المحمد المحمد المحمد المحمد المحمد المحمد المحمد المح<br>المحمد المحمد المحمد المحمد المحمد المحمد المحمد المحمد المحمد المحمد المحمد المحمد المحمد المحمد المحمد المحمد المحمد المحمد المحمد المحمد المحمد المحمد المحمد المحمد المحمد المحمد المحمد المحمد المحمد المحمد المحمد المحمد المحمد ال                 |
|                                                                                                    |
| $ \begin{array}{cccccccccccccccccccccccccccccccccccc$                                                                                                    |
| Owner      Park      DD      Differences      Differences                                                                                                    |
| 2014 A. Martin J. B. Martin Martin Ma<br>Martin Martin Martin Martin Martin Martin Martin Martin Martin Martin Martin Martin Martin Martin Martin Martin Martin Martin Martin Martin Martin Martin Martin Martin Martin Martin Martin Martin Martin Martin Martin Martin Martin Martin Martin Martin Martin Martin Martin Martin M                                                                                                    |
| 0.4130 (0.924) (0.924)                                                                                                    |
| ال المركبة المركبين المركبين                                                                                                    |
| 254155 433 539 443am and 654 433 539 444am and 654 444 545 545 545 545 545 545 545 545                                                                                                    |
| 962166 009 2.8 Advances and Advances and Adv |
| 2000 - 2000 - 2000                                                                                                    |
| 244405 13798 137988 13798 1379 |
| الله الله الله الله الله الله الله ال                                                                                                    |
| ののビック  の  の   の   の     の   の   の   の   の   の   の   の   の   の   の   の   の   の   の   の   の   の   の   の   の   の   の   の   の   の   の   の   の   の   の   の   の                                                                                                    |
|                                                                                                    |
| نتخبع كملومت كاركرد تا 10.5 محمد الكريب تعديد 10.2                                                                                                    |
|                                                                                                    |
|                                                                                                    |
| News 1.8                                                                                                    |
|                                                                                                    |
|                                                                                                    |
|                                                                                                    |
|                                                                                                    |
|                                                                                                    |
|                                                                                                    |
|                                                                                                    |
|                                                                                                    |

## \*گزارش ردیابی روی نقشه :(با دونوع زمان بندی )

| Microlino       | مهدى                                                                                                    | — @ ×                                           |
|-----------------|----------------------------------------------------------------------------------------------------|-------------------------------------------------|
| 2 🙆             |                                                                                                    | 💿 تنظیمات 🚽 🐴 ارسال بیشتهادات به مدیر ترم افزار |
| ojigalo<br>Arza | <u>کورارش گیر ی</u><br>گزارش گیر ی<br><u>محمارا</u> :نام دستگاه<br>بردیایی رو نقشه :نوع گرارش<br>بردیایی رو نقشه :نوع گرارش<br>بردیایی رو نقشه :نوع گرارش<br>بردیایی رو نقشه : نوع گرارش<br>بردیایی رو نقشه : نوع گرارش | Provide<br>Bershahr<br>Shahrud                  |
| , ملاحات 🕥      |                                                                                                    |                                                 |

بعد از انتخاب نوع گزارش( ردیابی روی نقشه )و نوع زمان بندی( پیوسته) وهمچنین محدوده زمانی دلخواه روی گزینه ارسال کلیک کنید صفحه ای جدید مانندزیر باز خواهد شد در این نوع گزارش مسیر حرکت خودور روی نقشه به شما نشان داده میشود. برای مشاهده طول مسیر به سه روش اهسته ، نرمال و سریع یکی را انتخاب کنید و روی کلید play کلیک کنید. و مسیر پیموده شده توسط خودرو را در زمان تعیین شده مشاهده نمایید

| GpvReport                             | - 0 ×                                                                                                    |
|---------------------------------------|----------------------------------------------------------------------------------------------------|
| ردیایی روی نقشه                       |                                                                                                    |
| سريچ ک نزمال ۹ آهسته ک                | لوفي<br>Start: 1393-06-27 - 00:05:00<br>End: 1393-06-27 - 06:56:00<br>کرکت<br>Strat: 1393-06-27 - 07:00:00                                                                                                    |
| > • نقشه استریت                       | End: 1393-06-27 - 07:42:00                                                                                                    |
| Sectoreday- Has as a sold Openhereday | Strat: 1393-06-27 - 07:43:00<br>Strat: 1393-06-27 - 07:43:00<br>Strat: 1393-06-27 - 07:48:00<br>End: 1393-06-27 - 07:52:00<br>End: 1393-06-27 - 07:52:00<br>End: 1393-06-27 - 07:52:00<br>Strat: 1393-06-27 - 08:33:00<br>End: 1393-06-27 - 08:33:00<br>End: 1393-06-27 - 08:33:00<br>End: 1393-06-27 - 08:33:00<br>End: 1393-06-27 - 08:43:00<br>End: 1393-06-27 - 08:41:00<br>Strat: 1393-06-27 - 08:41:00<br>Strat: 1393-06-27 - 08:41:00<br>End: 1393-06-27 - 08:55:00<br>End: 1393-06-27 - 08:55:00<br>End: 1393-06-27 - 10:55:00<br>End: 1393-06-27 - 10:55:00<br>End: 1393-06-27 - 10:55:00<br>End: 1393-06-27 - 10:55:00<br>End: 1393-06-27 - 10:55:00<br>End: 1393-06-27 - 10:58:00<br>End: 1393-06-27 - 10:58:00<br>End: 1393-06-27 - 11:01:00<br>End: 1393-06-27 - 11:01:00<br>End: 1393-06-27 - |
|                                       |                                                                                                    |
|                                       | → R (2) (0) Li 11:27 b.j<br>FA 2014/09/18                                                                                                    |

نکته ۱: شما میتوانید انواع نقشه مورد دلخواه را برای نمایش انتخاب کنید

![](_page_21_Picture_6.jpeg)

![](_page_21_Picture_7.jpeg)

www.microlino.com

نکته۲: اگر بخواهید هنگامی که روی نقشه نقطه محل خودرو نمایش داده میشود به همراه اطلاعات نشان داده شود در پایین صفحه ایکن نمایش اطلاعات تیک ان فعال باشد و در غیر این صورت فقط نقطه مورد نظر نشان داده خواهد شد

![](_page_22_Figure_2.jpeg)

![](_page_22_Figure_3.jpeg)

انواع زمان بندی

### ۱- زمان بندی روزانه :

با انتخاب این نوع زمان بندی فقط بین ساعت انتخاب شده درتاریخ های مورد نظر به شما گزارش خواهد داد این گزارش برای افرادی که در ساعت مورد نظر (مانند ۸ الی ۱۴ )تردد خودرو برایشان اهیمت دارد استفاده می شود. نکته : در غیر از ساعت تعیین شده گزارش نمایش داده نخواهد شد. ۲ - د ا

در این نوع زمان بندی از ساعت تعیین شده روز اول تا انتهای ساعت انتخاب شده روز پایانی تمامی گزارش ها به صورت پیوسته نمایش داده خواهد شد.

![](_page_22_Picture_8.jpeg)

![](_page_22_Picture_9.jpeg)

![](_page_22_Picture_10.jpeg)

![](_page_23_Picture_0.jpeg)

تغییر نام وشماره سیم کارت دستگاه

![](_page_23_Picture_2.jpeg)

با انتخاب این گزینه پنجره زیر باز میشود

| Microlino                                   | مهدى                                              | _ @ X                                           |
|---------------------------------------------|---------------------------------------------------|-------------------------------------------------|
| 2 😫                                         |                                                   | 🎯 تنظیمات - 🐴 ارسال پیشتهادات به مدیر نرم افزار |
| میں ارا اور اور اور اور اور اور اور اور اور |                                                   | •                                               |
|                                             |                                                   | Þ                                               |
|                                             | Manegelnito                                       | $\Theta$                                        |
|                                             | تغییر نام و شماره سیم کارت دستگاه                 |                                                 |
|                                             | توس ارا :نام دستگاه<br>شماره سیم<br>شماره شیمره 0 |                                                 |
|                                             | بازگشت                                            |                                                 |
|                                             |                                                   |                                                 |
|                                             |                                                   |                                                 |
|                                             |                                                   |                                                 |
| انوایش افلاعات 💟                            | ata 82014 CoerStreetMaa                           |                                                 |
|                                             |                                                   | _                                               |

دراین پنجره میتوان نام دستگاه و شماره سیم کارت نصب شده در دستگاه وشماره مالک را ثبت نمود.

![](_page_23_Picture_6.jpeg)

![](_page_24_Picture_0.jpeg)

دراین پنجره شما اطلاعات دستگاه را ازقبیل میزان شارژ سیم کارت آخرین موقعیت خودرو وشماره سریال دستگاه و... میتوانید مشاهده کنید

![](_page_24_Picture_2.jpeg)

شما میتوانید نظرات وپیشنهادات سازنده خود را در مورد عملکرد دستگاه بیان نمایید و آن را ارسال کنید

| 🕱 Microlino                                                                                      | مهدى                                    |                                                                                        | — @ X                                                                                                    |
|--------------------------------------------------------------------------------------------------|-----------------------------------------|----------------------------------------------------------------------------------------|----------------------------------------------------------------------------------------------------|
| 2 2                                                                                              |                                         |                                                                                        | 🏟 تنظیمات - 🐴 ارسال پیشتهادات به مدیر نرم افزار                                                                                                    |
| - توبس ارا 🔹 🚺<br>خپایان پل عبلاد، فریدونکنار، ایران<br>0 Km/h T=0°C 297877 \$ 1393-06-27 - 11:3 | 2 الم                                   |                                                                                        | •                                                                                                    |
|                                                                                                  |                                         | Suggest – 🔍 🗙 ارسال پیشنهادات به مدیر ترم افزا                                         | ⇒<br>⊕                                                                                                    |
|                                                                                                  | ل شود<br>موضوع<br>بتين                  | لطفا در قسمت موضوع شماره تماس یا ایمیل خود را وارد نمایید تا با شما تماس خاص<br>:<br>: |                                                                                                    |
|                                                                                                  |                                         |                                                                                        |                                                                                                    |
|                                                                                                  | (F2) ارسال                              | لغو ارسال F(12)                                                                        |                                                                                                    |
|                                                                                                  |                                         |                                                                                        |                                                                                                    |
| •                                                                                                | ap data @2014 OpenStreet العايش اعلاهات | 140                                                                                    |                                                                                                    |
| 3                                                                                                |                                         |                                                                                        | and the second second se |
|                                                                                                  | 1                                       |                                                                                        |                                                                                                    |

www.microlino.com

![](_page_25_Picture_1.jpeg)

آدرس www.microlino.com را انتخاب کنید

| New Tab × V   | a.com                                           | - 6 ×                 |
|---------------|-------------------------------------------------|-----------------------|
| S www.microli | no.com<br>o.com - Google Search                 |                       |
| W             | ww.microlino.com                                | +rou Gmail images ::: |
|               | www.microlino.com                               | \$                    |
|               | Microlino Webmall Login Ba                      | g com                 |
|               | www.yahoo.com<br>Vahoo Maksoob<br>Vahoo Maksoob | iek Store             |
|               |                                                 |                       |

درصفحه اصلی سایت شرکت گزینه سامانه ردیاب خودرو را انتخاب کنید

![](_page_25_Picture_5.jpeg)

![](_page_25_Picture_6.jpeg)

www.microlino.com

پنجره زیر باز میشود

| 🗅 Login | ×                 |    |    |              |                            | - 0    |
|---------|-------------------|----|----|--------------|----------------------------|--------|
| - > C 🗈 | trck.sytes.net 80 | )8 |    |              |                            | ☆      |
|         |                   |    |    |              |                            |        |
|         |                   |    |    |              |                            |        |
|         |                   |    |    | <b></b>      |                            |        |
|         |                   |    |    | GPS Tracking | Solar   Network   Security |        |
|         |                   |    |    |              |                            |        |
|         |                   |    |    |              |                            |        |
|         |                   |    |    |              | ورود                       |        |
|         |                   |    |    | 6            | ta 102 🙆                   |        |
|         |                   |    |    |              |                            |        |
|         |                   |    |    | C            | 🕗                          |        |
|         |                   |    |    |              | 12.22                      |        |
|         |                   |    |    | eter )       | Please wait                |        |
|         |                   |    |    |              |                            |        |
|         |                   |    |    |              |                            |        |
|         |                   |    |    |              |                            |        |
|         |                   |    |    |              |                            |        |
|         |                   |    |    |              |                            |        |
|         |                   |    |    |              |                            |        |
|         |                   |    |    |              |                            |        |
|         |                   |    |    |              |                            |        |
|         | -                 |    | De |              |                            | 1543 b |

User Name و Password رادر این قسمت وارد کنیدو گزینه ورود را انتخاب کنیدپنجره زیر باز خواهد شد

| Di teck piter pat/9009/Bana7 x                                                |                             |                              | - 0 ×                                                                                                    |
|-------------------------------------------------------------------------------|-----------------------------|------------------------------|----------------------------------------------------------------------------------------------------|
| ← → C C trcksytes.net.8008/Page2.aspx?                                        | user=ta522                  |                              | 문☆ =                                                                                                    |
| <b>@</b>                                                                      |                             |                              |                                                                                                    |
| Caris Tracking: Selar: Network: Security                                      |                             |                              | $\times$ C                                                                                                    |
| کومن از ا<br>کومن از کا<br>کردر از کا کرد کرد کرد کرد کرد کرد کرد کرد کرد کرد | •                           |                              | Mag Satellite                                                                                                    |
|                                                                               | •                           | Vur - X<br>O Km/h<br>- ma 47 | ی<br>این میکند با میکند.<br>میکند با میکند.                                                                                                    |
|                                                                               | ه الفاظريم.<br>• وزيد تركيد | and the second second        | FEREYDUNKENAR<br>Josephiliken - Josephiliken - Josephi |
|                                                                               | 1                           | Stichads 35                  |                                                                                                    |
|                                                                               | dayste                      | - diane .                    | Map data 82014 Google Terms of Use Report a map erro                                                                                                    |
| 💼 👌 🚞 🖬 💺 🧕                                                                   |                             |                              | - 💦 💬 👀 ENG 11:45.16.3                                                                                                    |

صفحه ای همانند حالتی که با نرم افزار کار کرده اید می باشد با این تفاوت که شما در محیط قادر به انجام تغییرات وتنظیم نیستید ولی بقییه موارد را میتوانید انجام دهید در حالتی که گزارش گیری را انجام میدهید بعد ارسال کمی صبر کنید سپس بعد از چشمک زن شدن آیکون علامت پاکت (سمت چپ بالا)روی ان کلیک نمایید

![](_page_26_Picture_6.jpeg)

![](_page_26_Picture_7.jpeg)

حال بر روی پنجره باز شده کلیک کنید گزارش ارائه شده را مشاهده فرمایید

![](_page_27_Picture_2.jpeg)

تذکر مهم : در هنگام استفاده از سایت برای گزارش گیری حتما موقع خروج از آن صفحه، کلید خروج را کلیک نمایید در غیر این صورت اگر بخواهید کمتر از نیم ساعت مجدداً گزارش گیری کنید با پیغام این کاربر فعال می باشد روبرو خواهید شد و باید صبر نمایید

![](_page_27_Picture_4.jpeg)

![](_page_27_Picture_5.jpeg)

![](_page_27_Picture_6.jpeg)

![](_page_27_Picture_7.jpeg)

## Simple Settings

راهنمای استفاده از نرم افزار نصب شده بر روی گوشی تلفن همراه

ابتدا باید این نرم افزار را بر روی گوشی خود نصب نمایید برای نصب نرم افزار میتوانید از CD همراه محصول یا دانلود از طریق سایت شرکت، استفاده نمایید.بعد از نصب نرم افزار بر روی آیکون مربوط به آن مانند شکل زیر کلیک کنید وآن را اجرا نمایید .

صفحه زیر بازخواهد شد در این صفخه روی آیکون تنظیمات کلیک کنید

![](_page_28_Picture_4.jpeg)

G 📶 G 📶 88% 📋 Y

L (2)

![](_page_28_Picture_5.jpeg)

در صفحه باز شده زیر گزینه های IP و port server بصورت زیر است

## IP : trck.ddns.net

port server : 1399

آن را تغییرندهید user name

![](_page_28_Picture_10.jpeg)

![](_page_28_Picture_11.jpeg)

![](_page_28_Picture_12.jpeg)

![](_page_29_Picture_1.jpeg)

همچنین باید در قسمت Time با توجه به موقعیت جغرافیایی انرا انتحاب نمایید و سپس ذخیره نمایید برای ذخیره کردن باید روی ایکون مشخص شده کلیک نمایید

| ₩ () 🗢 G 📶          | G 📶 75% 🔳 11:09 |                        |                        |           |
|---------------------|-----------------|------------------------|------------------------|-----------|
| Microlino Microlino | L 🔇 😗           | 🖋 🕐 🤝 G 📶 G 📶 44% 📋 ۱۱ | ":""Y                  |           |
| lp:                 | Microlino       | UTC + 2:00             | 5                      |           |
| trck.ddns.net       | lp:             |                        | 🔞 🛞 🧇 G 📶 G            | 11:09 📄 🕂 |
| Port Server:        | treł            | UTC + 2:30             | Microlino<br>Microlino | 6         |
| User Name:          | Port S          | UTC + 3:00             | lp:                    |           |
| ta517               | User N          | UTC + 3:30             | trck.ddns.net          |           |
| Password:           | ta5             | UTC + 4:00             | Port Server:           |           |
| Time: LITC + 3:30   | Passv           | 010 + 4.00             | User Name:             |           |
|                     | Time            | UTC + 4:30             | ta517                  |           |
| 💽 صفحه نمایس بررک   |                 | UTC + 5:00             | Password:              |           |
|                     | , (C)           | UTC + 5:30             | Time: UTC + 3:30       | •         |
|                     | ч.              | UTC + 6:00             | 🖌 صفحه نمایش بزرگ      |           |
|                     |                 |                        |                        |           |
|                     |                 |                        |                        |           |

پس از ذحیره اطلاعات صفحه زیر باز میشود برای مشاهده صفحه موقعیت خودرو روی آیکون ورود که در شکل مشخص شده کلیک کنید

![](_page_29_Picture_5.jpeg)

www.microlino.com

![](_page_29_Picture_6.jpeg)

![](_page_29_Picture_7.jpeg)

29

پنحره های باز شده در زیرمانند همان صفحه ی موقعیت فعلی خودرو که در نرم افزارکامپیوتر شرح داده شد ، می باشد

| 🛋 🔇 🛞                                                                   | 🕥 🤝 G 📶 G 📶 88% 📋 ۲۰:۰۹                                             |                          |
|-------------------------------------------------------------------------|---------------------------------------------------------------------|--------------------------|
| Microlino                                                               |                                                                     |                          |
| 🌍 Microlino                                                             |                                                                     |                          |
| DEV1405120000310<br>0 Km/h R: 13389.0<br>Date & Time: 1393/7/12 - 19:23 |                                                                     |                          |
| ر کنید                                                                  | لطفا صبر                                                            |                          |
|                                                                         |                                                                     | 🕜 🛜 G 📶 G 📶 43% 📒 17:77  |
|                                                                         | Microlino                                                           |                          |
|                                                                         | 🌮 Microlino                                                         |                          |
|                                                                         | مرادیان<br>0 Km/h R: 15475.0 کې ۲<br>Date & Time: 1393/7/13 - 11:48 | ماهواره نقشه<br>مرادیار: |
|                                                                         |                                                                     | بيدخت كتاباد             |
|                                                                         | +                                                                   | Gonabad Beydokht         |
|                                                                         |                                                                     |                          |

برای استفاده ی کامل از این صفحه به قسمت توضیحات داده شده در نرم افزار کامپیوتر مراجعه فرمایید.

![](_page_30_Picture_4.jpeg)

شرابط سیفارد و Goog دادههای نقشه ©2014

شما می توانید انواع نقشه مورد دلخواه خود را انتخاب کنید و گزارش گیری را می توانید از همین صفحه انجام دهید

| 🛋 📞 👘<br>Microlino                                             | 🕜 😌 G 📶 G 📶 43% 📕                                                    | 17:70                                    |                         |
|----------------------------------------------------------------|----------------------------------------------------------------------|------------------------------------------|-------------------------|
| 🌍 Microlino                                                    |                                                                      | <u></u>                                  |                         |
| مرادیان<br>0 Km/h R: 15475.0<br>Date & Time: 1393/7/13 - 11:48 | ians                                                                 | ماهواره                                  |                         |
|                                                                | 94                                                                   |                                          |                         |
|                                                                | Microlino                                                            | وير صفحه                                 | ⊾ در حال ذخیرہ تص       |
| + othorsoul                                                    | 🌍 Microl                                                             | ino                                      | 🔍 🐡                     |
| Couge                                                          | DEV1405120000<br>0 Km/h R: 13389.0<br>Date & Time: 1393/7/12 - 19:23 | DEV140512000                             | ماهواره نقشه            |
|                                                                |                                                                      | وریدونکنار<br>B, oolsar<br>Fereydunkenar | یہنمبر<br>Bahnamir      |
|                                                                |                                                                      | مريخ محله<br>Marej<br>Mahalleh           | بار<br>بار<br>بار       |
|                                                                |                                                                      | Amir Kala                                | رمنت<br>Ramenet Ka Kola |
|                                                                |                                                                      | Google 20149 at                          |                         |

برای عمل گزارش گیری و تنظیمات بر روی آیکون تنظیمات مشخص شده کلیک کنید.

شما میتوانید به همان روشی که در نرم افزار کامپیوتر که قبلا توضیح داده شده عمل کنید و عمل گزارش گیری را به دو روش گزارش گیری روی نقشه و گزارش گیری حرکت و توقف را انجام دهید.

![](_page_30_Picture_9.jpeg)

![](_page_30_Picture_10.jpeg)

![](_page_30_Picture_11.jpeg)

بعد از انتخاب گزینه تنظیمات صفحه قبل، وارد صفحه زیر خواهید شد.

دراین صفحه شما می توانید موقعیت فعلی خودرو و گزینه شارژو همچنین گزارش گیری و ... ، را انتخاب نمایید.

بعد از انتخاب هریک از گزینه ها مانند زیر از شما سوال خواهد شد بعد از تایید وارد صفحه دیگری میشوید که درصفحه جدید باز شده روش کار مانند توضیحات گفته شده در نرم افزار کامپیوتر می باشد.

![](_page_31_Picture_4.jpeg)

![](_page_31_Picture_5.jpeg)

![](_page_31_Picture_6.jpeg)

![](_page_31_Picture_7.jpeg)